## Adding Case Managers in School View

This will allow Student Services staff to add themselves as Case Managers in Student Services – School View

To add a Case Manager in your school...

Staff Top Tab > Find Staff member > Click Details Side Tab

| Claremont Secondary 2019-2020 |        |              |          |            |
|-------------------------------|--------|--------------|----------|------------|
| Pages                         | School | Student      | Staff    | Attendance |
| Staff List :: Teacher Name    |        |              |          |            |
| Details                       | Ор     | otions 🔻 🛛 R | eports 🔻 | Help 🔻     |

Tick the Inclusive Education box and choose the Case Manager Inclusive Education Role

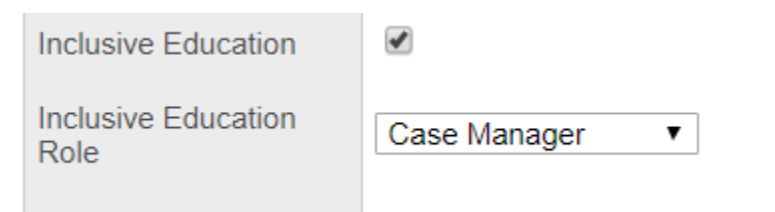

To remove a Case Manager, reverse these steps